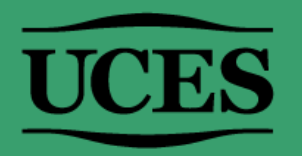

### ¿DÓNDE ENCONTRAR EL N° DE COMISIÓN DE UNA MATERIA?

(Leer instructivo hasta el final)

#### Ir a <u>MI UCES</u>>Agenda. Seleccionar en el desplegable el período que corresponda al dictado de la asignatura. Por ejemplo, si se dictará la materia en 1° cuatr. 2024, seleccionar dicho período.

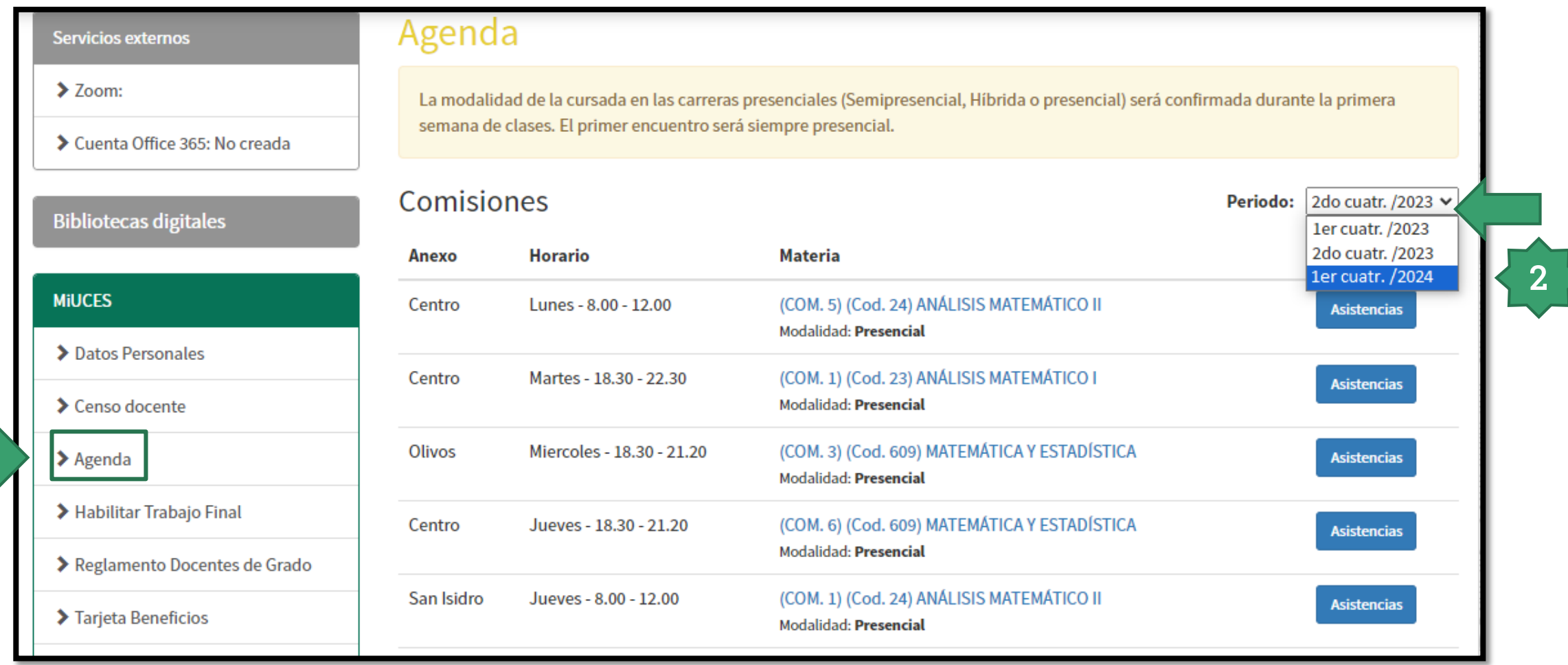

3. Allí se encontrarán las comisiones asignadas hasta el momento para el período seleccionado y se visualizará entre paréntesis, a la izquierda del código cada asignatura, el <u>número de comisión</u>: (COM. X). Buscar el n° de comisión de la asignatura para la cual se requiere un aula virtual e introducirlo en el formulario de solicitud.

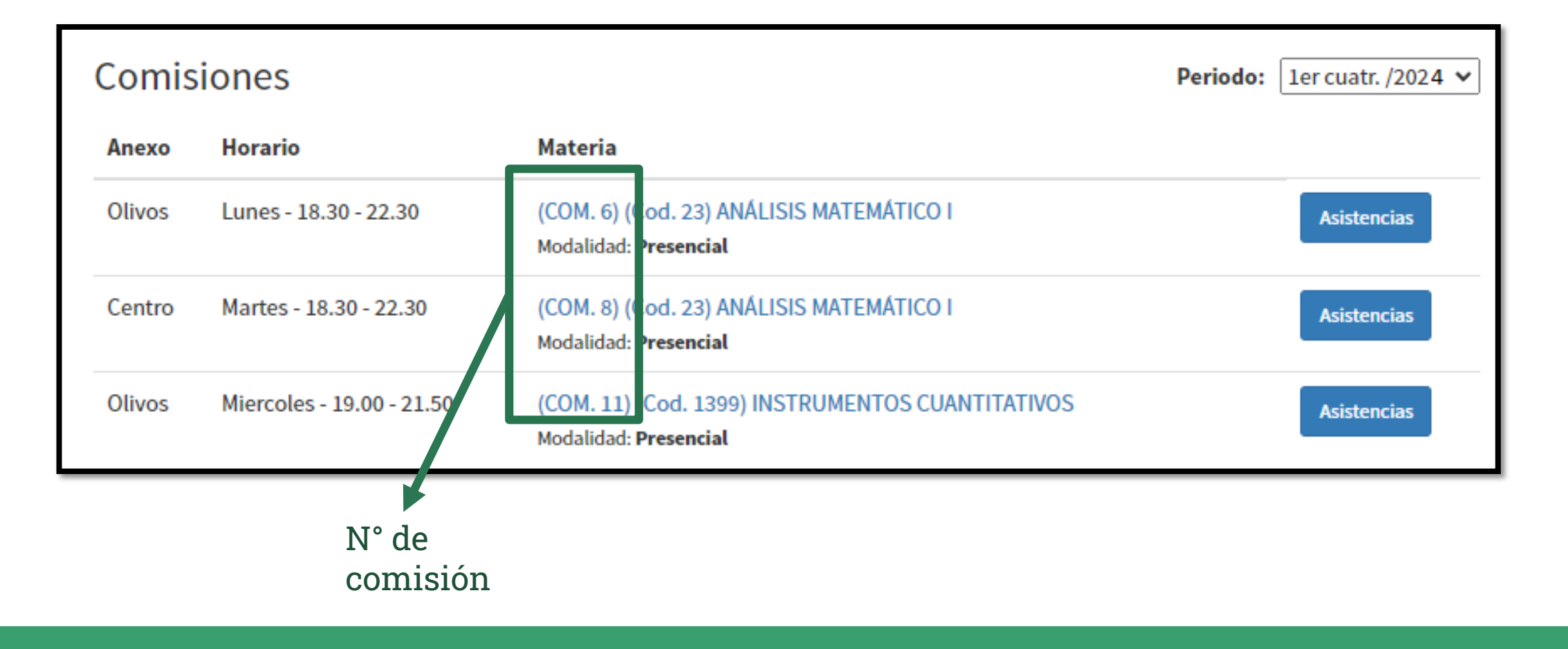

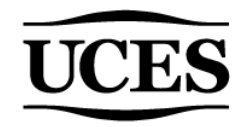

### **ACLARACIONES IMPORTANTES**

Cada comisión posee un nº particular. Este varía todos los cuatrimestres.

Si no encuentra la materia en **MI UCES>Agenda** en el período en el que la dictará, significa que la comisión no ha sido generada aún, por lo tanto, no está asociada a ningún número. Si este es su caso, en el formulario consignar **"No, aún no me asignaron"** en el campo "¿Ud. ya cuenta con el n° de comisión asignado para esta asignatura?"

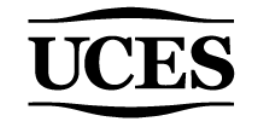

# ¡Listo! Ya sabe dónde encontrar el n° de comisión.

## Ante cualquier duda, escribir a <u>ayudatecnica@campus.uces.edu.ar</u>

### **UCES** UNIVERSIDAD DE CIENCIAS EMPRESARIALES Y SOCIALES